## 参加登録・参加方法のご案内

本会については、「メディカルプライム」を使用して実施いたします。 「メディカルプライム」へ会員登録後に参加登録・視聴が可能となります。

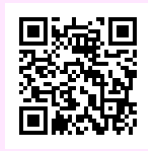

## https://medicalprime.jp/event/11ffnj/

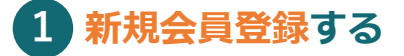

**Medical Prime** 

新規会員登録の方

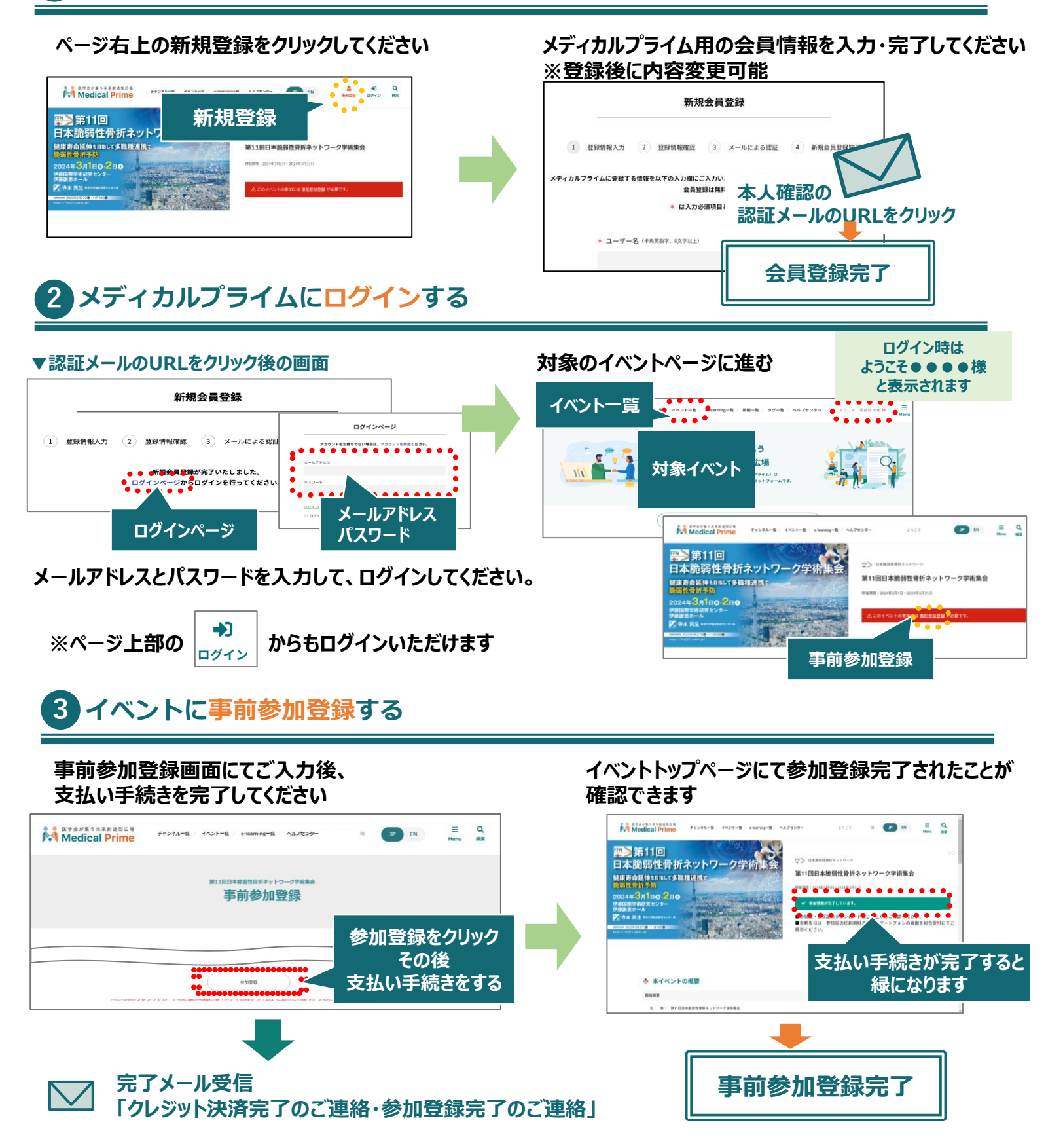